## Ordering AARP Medicare Supplement Enrollment Kits

Please use this as a guide when ordering **state-specific** Enrollment Kits for AARP<sup>®</sup> Medicare Supplement Insurance Plans, from UnitedHealthcare<sup>®</sup>.

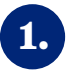

2.

To access the Sales Material Portal, log on to Jarvis. Go to the Sales & Marketing Tools Tab > Sales Materials > Sales Material Portal.

**ARP** Medicare Supplement

UnitedHealthcare<sup>®</sup>

| jarvis <sup>a</sup> UnitedHe                                                   | Welcome,<br>Agent Search Contact Us Sign Out                                                                                                    |                                                                                                    |  |
|--------------------------------------------------------------------------------|----------------------------------------------------------------------------------------------------|----------------------------------------------------------------------------------------------------|--|
| Home Sales & Marketing ▼<br>Tools                                              | Enrollment - Commissions - Knowledg<br>Center                                                                                                    | e 👻 Search Jarvis Q                                                                                                    |  |
| Plan Search →<br>Learn about plans available in<br>UnitedHealthcare portfolio. | the Your UnitedHealthcare toolbox – from sales materials to marketing and promotional items.<br>Sales Materials Portal [2]<br>UnitedHealthcare Toolkit [2]<br>Promotional Items [2] | Authorized to Offer ><br>Learn more about the Authorized to<br>Offer AARP <sup>®</sup> Medicare Plans program<br>and the rewards that may be available to<br>you. |  |

You will be automatically redirected and logged in to the Sales Material Portal. Use the filters on the left to find the **state-specific** Enrollment Kit you are looking for. Be sure to select Doc Type as "Kit".

*Important*: Be sure to leave the State Counties field that appears after you select a state, unselected. If a county is selected, you will be unable to see any Medicare Supplement materials.

| UnitedHealthcare                                                                                   |                                               |                         |                                                                                                    |                                                                         | 📕 User Guide 🏾 🎽 | My Cart                                   |
|----------------------------------------------------------------------------------------------------|-----------------------------------------------|-------------------------|----------------------------------------------------------------------------------------------------|-------------------------------------------------------------------------|------------------|-------------------------------------------|
| Home Catalog My Account                                                                            |                                               |                         | Q                                                                                                    | . Search                                                                |                  | SEARCH                                    |
| , BACK                                                                                             |                                               |                         |                                                                                                    |                                                                         |                  |                                           |
| <ul> <li>Welcome to the Sales Material Porta</li> </ul>                                            | terial Portal Reminder- When Placing an Order |                         | en Placing an Order                                                                                                    | r Materials will arrive within 7-10 da                                  |                  | nin 7-10 days                             |
| Shop By                                                                                            | 16100                                         |                         |                                                                                                    |                                                                         |                  | View: 151 201 40                          |
| States States Select States Plan Year Plan Type Select Plan Type Language Select Language Doc Type | 2020 Cho                                      | osing A Medigap Policy  |                                                                                                    | 2020 Choosing A Medigap Polic<br>and Massachusetts Bulletin for P<br>op |                  | 2020 WI Guide to Health Insuranc<br>e.    |
| Select Doc Type       Plan Code       Select Plan Code                                             | 2021 Eng<br>Drugs                             | ish Alternative Covered | A search is an end of the search of the search of the sear | 2021 English Alternative Covered<br>Drugs                               | d 🔁 coming soon  | 2021 English Alternative Covered<br>Drugs |

Once you have filtered to the **state-specific** Enrollment Kit, be sure to double check the description to ensure you are ordering for the appropriate plan effective dates. You can either download a PDF version or place an order for a printed quantity (*printed Enrollment Kits orderable in quantities of 5*).

| UnitedHealthcare                                                                      |                                                                       |                       |                                                                       | User Guide                      | My Cart 🛛                                                              |
|---------------------------------------------------------------------------------------|-----------------------------------------------------------------------|-----------------------|-----------------------------------------------------------------------|---------------------------------|------------------------------------------------------------------------|
| Home Catalog My Account                                                               |                                                                       | Q                     | Search                                                                |                                 | SEARCH                                                                 |
| ВАСК                                                                                  |                                                                       |                       |                                                                       |                                 |                                                                        |
| ▲ Welcome to the Sales Material Portal                                                | Reminder- W                                                           | 'hen Placing an Order | Mat                                                                   | terials will arrive within 7-10 | days                                                                   |
| Shop By                                                                               |                                                                       |                       |                                                                       |                                 |                                                                        |
| Clear All Filters Home > 2021 -<br>States Items 1 - 6 of 6                            | Med Supp and Kit and Alaska                                           |                       |                                                                       |                                 | View : 15   30   60 ■ 🖬 듣                                              |
| Select States  Alaska  Plan Year Plan Year Plan Type Select Plan Type 2021 - Med Supp | 2020 Choosing A Medigap Policy                                        |                       | AAR <sup>p</sup> Membership Form                                      |                                 | Alaska AARP Medicare Supplement Pla<br>n Change Enrollment Kit for tho |
| Language Select Language Doc Type Select Doc Type Kt to                               | Alaska Enrollment Kit - 2021 Effective D<br>ates including 2021 Rates |                       | Multiple Application Cover Sheet - The<br>AARP Medicare Supplement Mu |                                 | Product Availability chart provides a listi<br>ng of plan offerings by |
| 0 ADD                                                                                 | TO CART                                                               |                       |                                                                       |                                 |                                                                        |

For more detailed information on placing a print order, please view the **User Guide** in the upper-right-hand-corner of the Sales Material Portal.

| UnitedHealthcare                       |                                 |        | 📒 User Guide               | My Cart  | 0      |
|----------------------------------------|---------------------------------|--------|----------------------------|----------|--------|
| Home Catalog My Account                | ٩                               | Search |                            |          | SEARCH |
| ♦ BACK                                 |                                 |        |                            |          |        |
| ▲ Welcome to the Sales Material Portal | Reminder- When Placing an Order | Mate   | rials will arrive within 7 | -10 days |        |
| Chan Du                                |                                 |        |                            |          |        |

AARP endorses the AARP Medicare Supplement Insurance Plans insured by UnitedHealthcare Insurance Company or an affiliate (collectively "UnitedHealthcare"). UnitedHealthcare pays royalty fees to AARP for the use of its intellectual property. These fees are used for the general purposes of AARP. AARP and its affiliates are not insurers. AARP does not employ or endorse agents, brokers or producers.

Confidential and proprietary information of UnitedHealth Group. For internal/agent use only. Do not distribute or reproduce any portion without the express written permission of UnitedHealth Group.